## MANUAL PENGGUNA (I-3S APLIKASI )

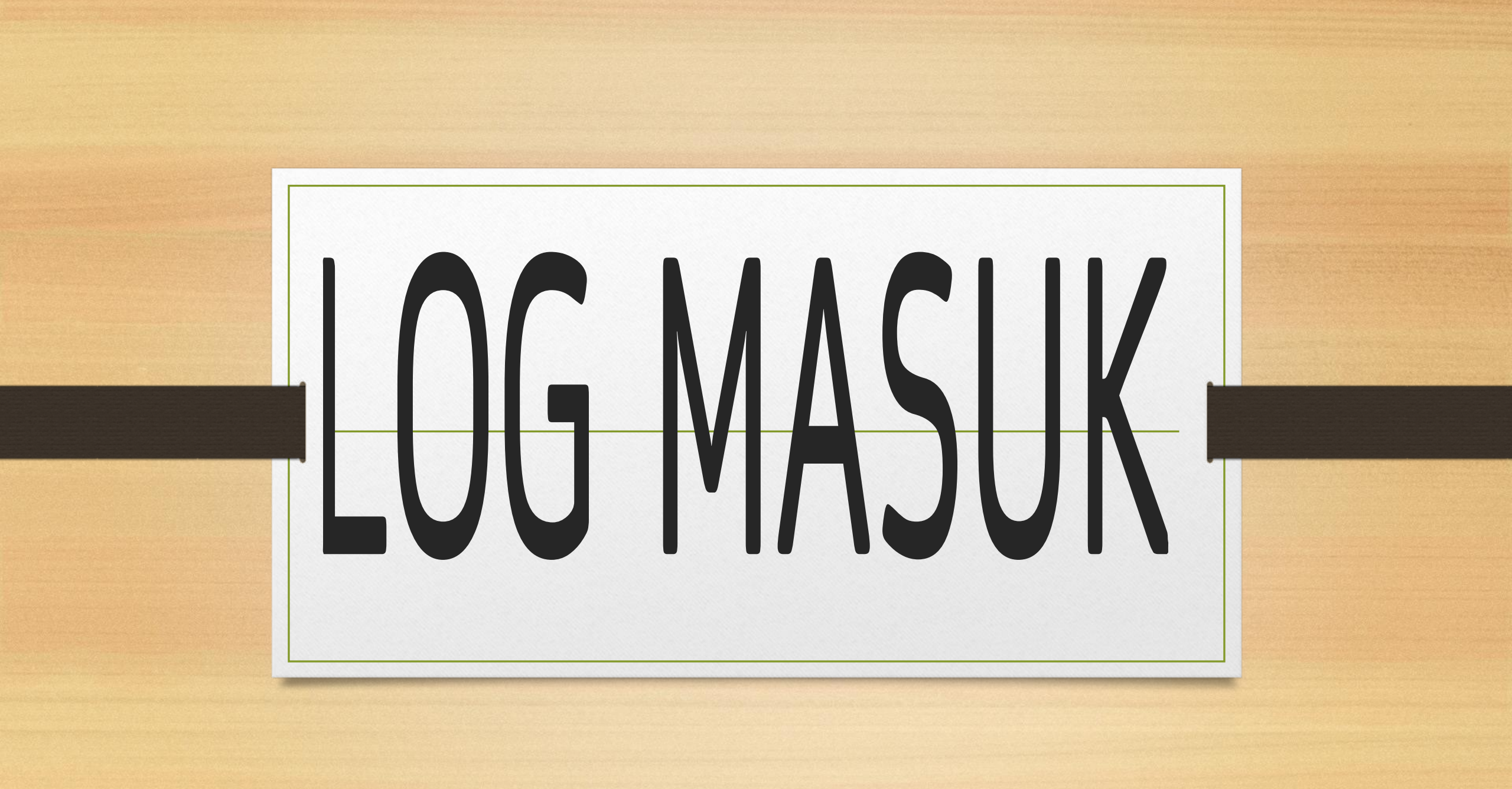

| <image/> <image/> <section-header><section-header><section-header><section-header></section-header></section-header></section-header></section-header> | <ol> <li>Masukkan <i>username</i> (nric)</li> <li>Klik butang <i>next</i></li> <li>Masukkan kata laluan</li> <li>Klik butang <i>Login</i></li> </ol> | <image/> <image/> <image/> |  |
|----------------------------------------------------------------------------------------------------|----------------------------------------------------------------------------------------------------|----------------------------|--|
| Next                                                                                                    |                                                                                                    | Login                      |  |

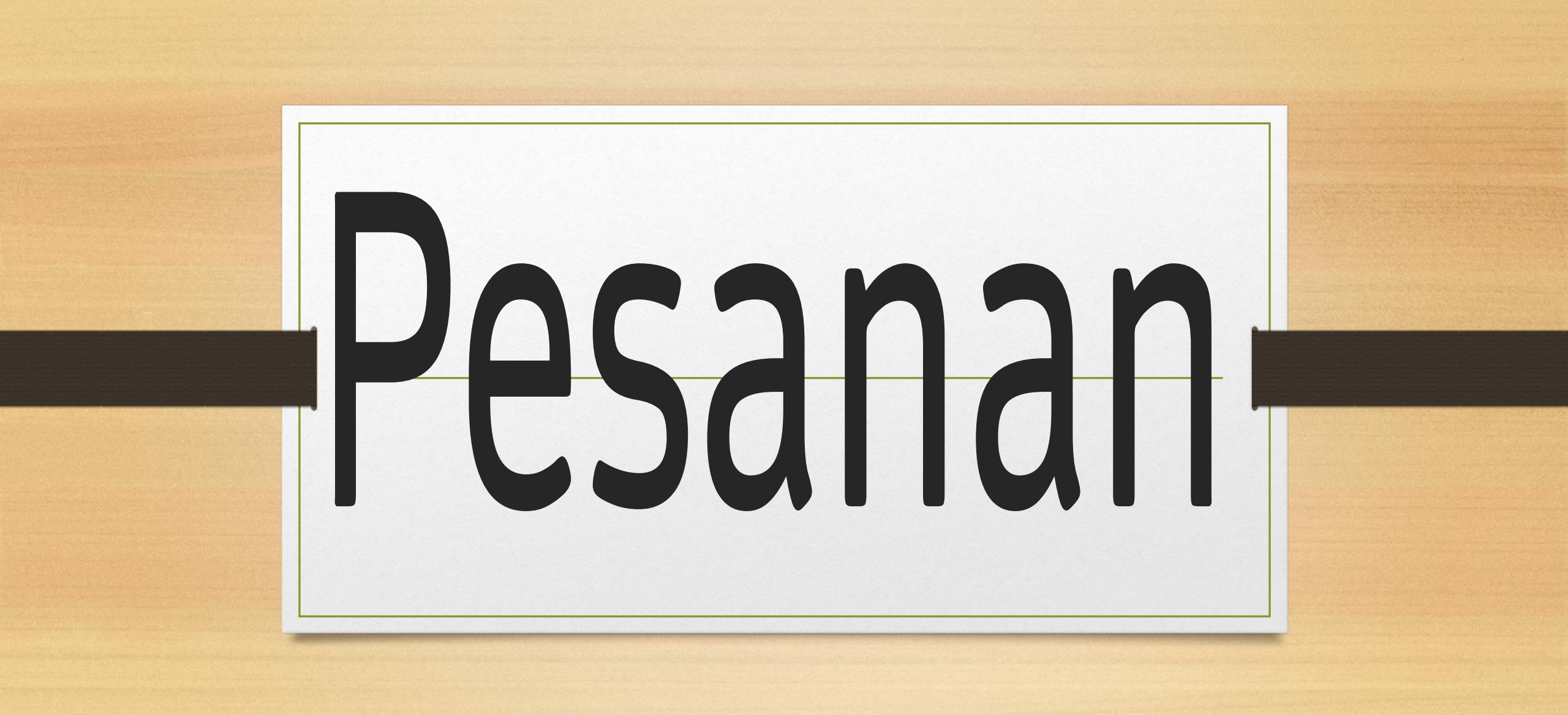

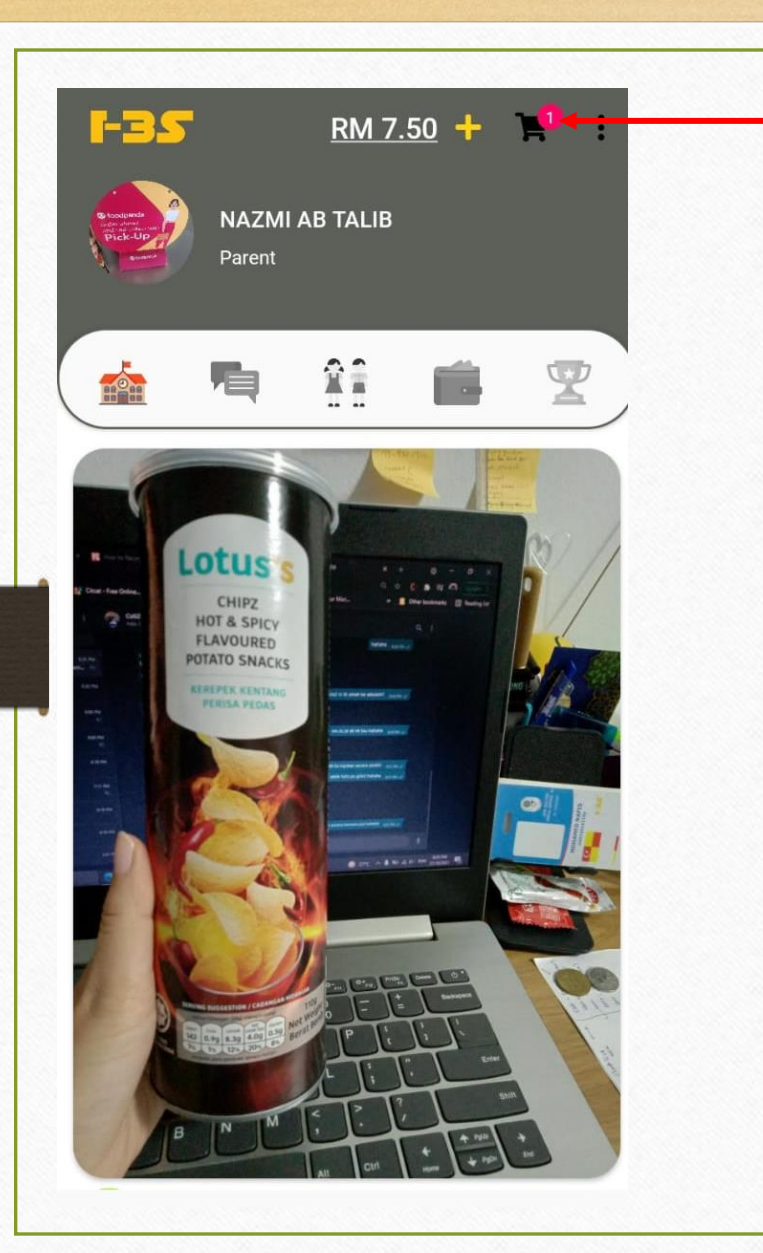

- Sila klik simbol ini untuk order makanan daripada kantin/koperasi
- Shopping Cart
   ALL
   ORDER HISTORY

Unfortunately, Your Cart is Empty

Click here to start order

| ← Shopping                            | Cart 🚆                                       |
|---------------------------------------|----------------------------------------------|
|                                       | ORDER HISTORY                                |
| Order #PAY-I3S-2929<br>Order received | <b>9-2845 RM 1.00</b><br>26/10/2021 16:50 PM |
| Order #PAY-I3S-931                    | 5-2837 RM 1.00<br>15/10/2021 15:54 PM        |
|                                       |                                              |
| Shov                                  | ving 2 Records                               |
| Shov                                  | ving 2 Records                               |
| Shov                                  | ving 2 Records                               |

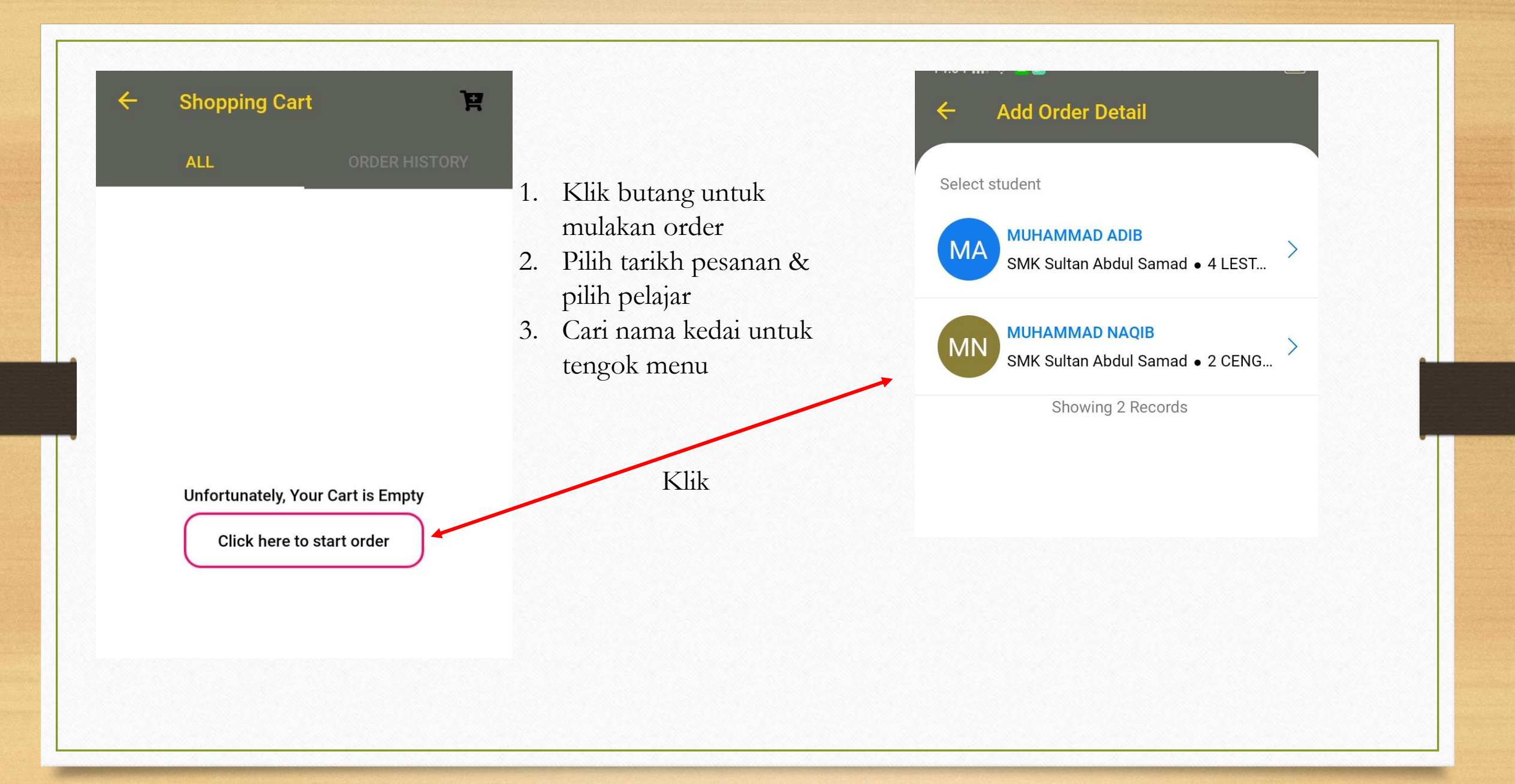

## ← Add Order Detail

Select student

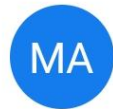

## MUHAMMAD ADIB

SMK Sultan Abdul Samad • 4 LEST...

>

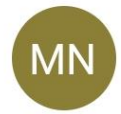

## MUHAMMAD NAQIB

SMK Sultan Abdul Samad • 2 CENG... >

Showing 2 Records

- 1. Klik dekat mana-mana nama pelajar
- 2. Cari Jenis Operator samada kantin/koop/etc
- 3. Klik butang 'Next'

| ← Add Order Detail                             |  |  |  |
|------------------------------------------------|--|--|--|
| Student                                        |  |  |  |
| MUHAMMAD ADIB<br>SMK Sultan Abdul Samad • 4 LE |  |  |  |
| Operator Type                                  |  |  |  |
| Canteen                                        |  |  |  |
| Order Date<br>Wednesday, 17 Nov 2021           |  |  |  |
| Next                                           |  |  |  |

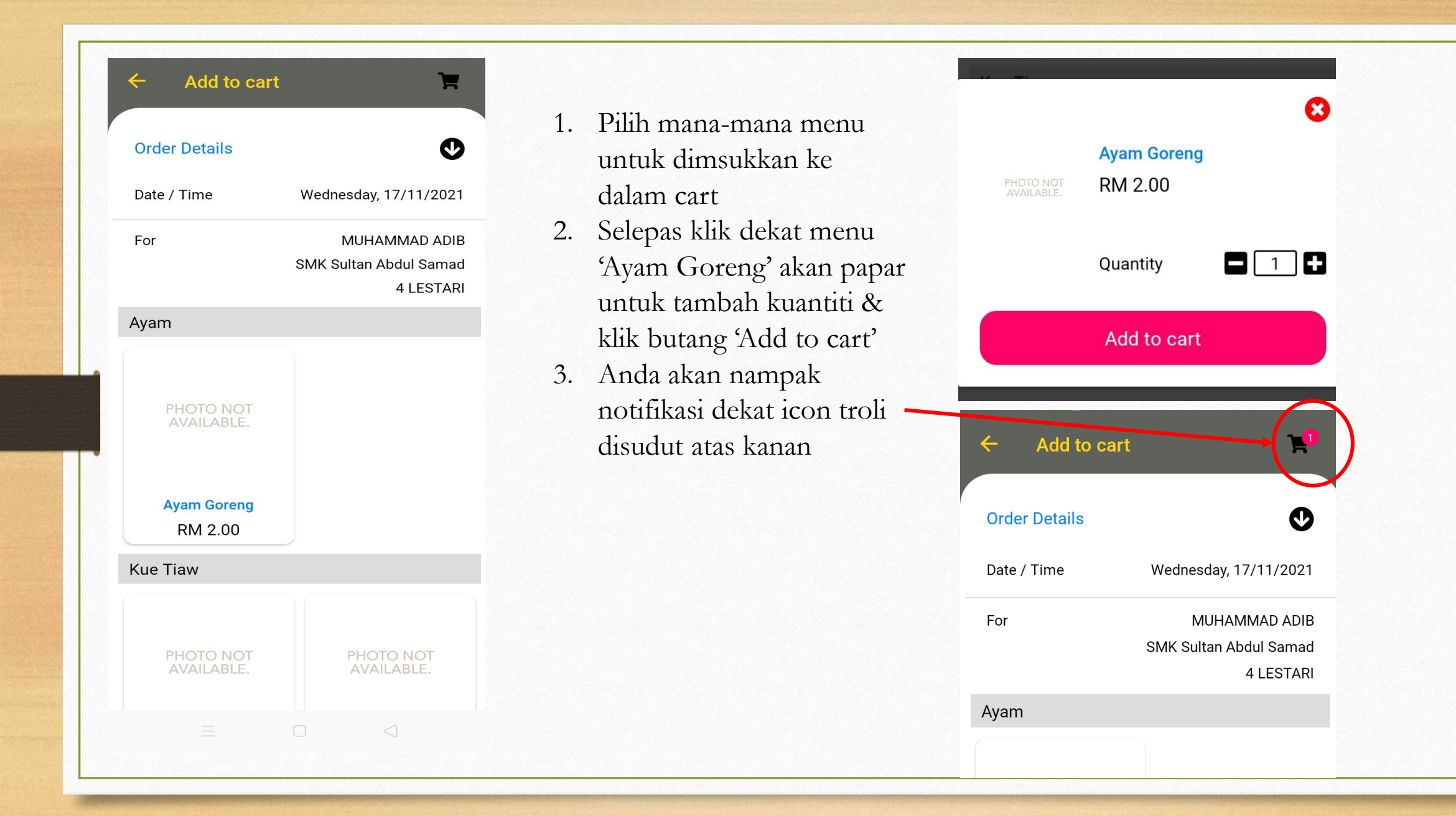

| ← Add to cart | . (1                                                 |
|---------------|------------------------------------------------------|
| Order Details | ¢                                                    |
| Date / Time   | Wednesday, 17/11/2021                                |
| For           | MUHAMMAD ADIB<br>SMK Sultan Abdul Samad<br>4 LESTARI |
| Ayam          |                                                      |
|               |                                                      |

- Klik dekat troli untuk pastikan order tersebut betul sebelum teruskan dengan pembayaran.
- 2. Namun, sebelum *Checkout*, anda masih lagi boleh tambah/kurangkan kuantiti
- 3. Kemudian, klik *'Checkout button' &* klik butang *'Place Order'* untuk pembayaran order tersebut

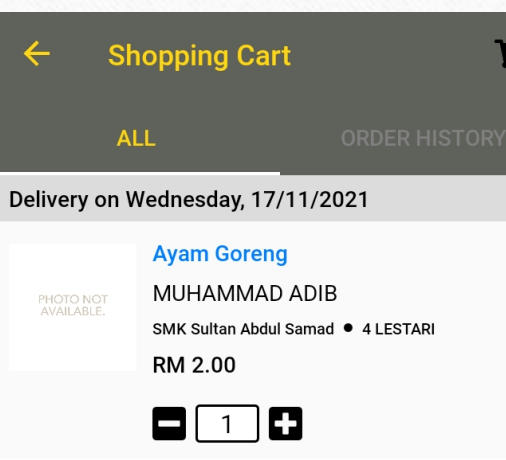

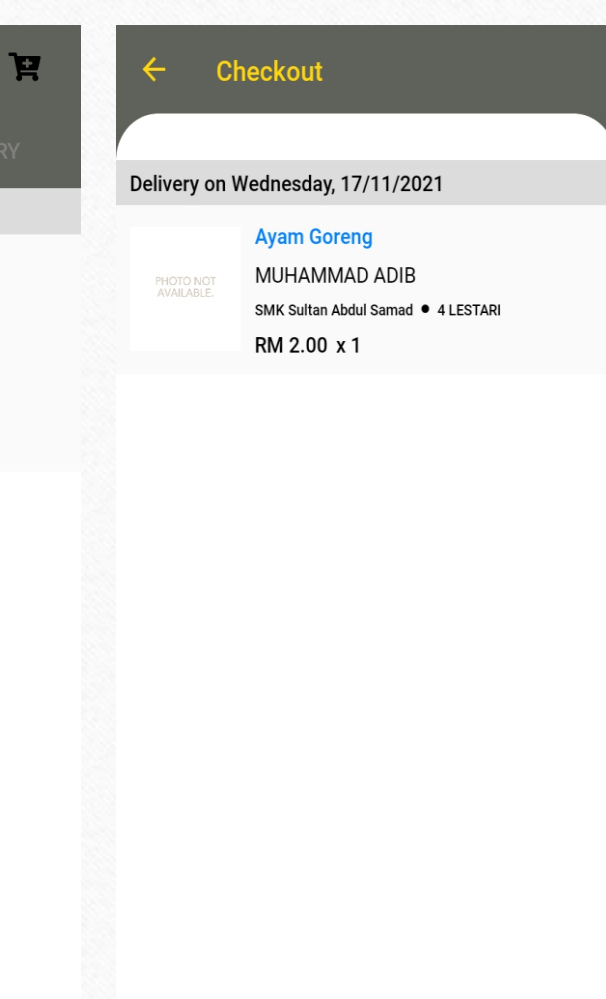

SubTotal RM 2.00

Checkout

Total Amount RM 2.00 Place Order

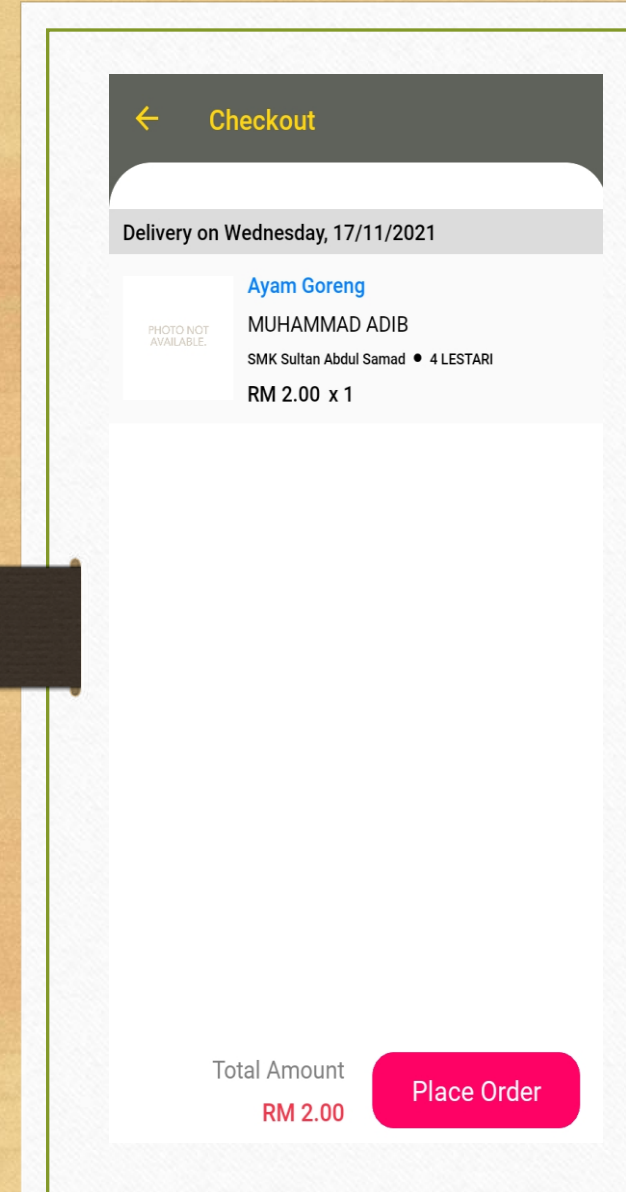

- klik butang '*Place* Order' untuk pembayaran order tersebut
   Ulii OV
- 2. Klik OK

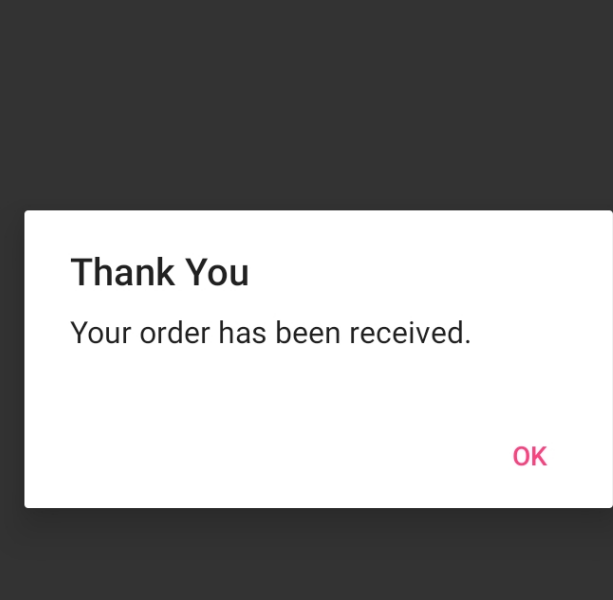